## ISI-banking diventa ancora più easy!

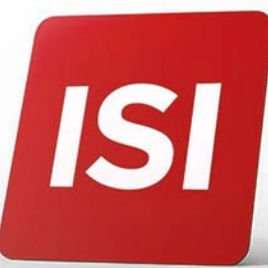

Attiva **ISI-banking ID** la nuova modalità di autenticazione con **impronta digitale (fingerprint)**, **riconoscimento facciale (face-ID) o PIN**. Accedere e autorizzare su ISI-banking diventa ancora più facile.

## 5 STEP PER ATTIVARE **ISI-BANKING ID**

| videata con il messaggio                                                                                                    | di attivazione                                            | ISI-banki                                                                                                    | ing ID,               |                                       |                |
|----------------------------------------------------------------------------------------------------|-----------------------------------------------------------|----------------------------------------------------------------------------------------------------|-----------------------|---------------------------------------|----------------|
| prosegui sui tuo Smartpi                                                                                                    | none.                                                     |                                                                                                    |                       |                                       |                |
| ISI ba                                                                                                    | nking                                                     |                                                                                                    |                       |                                       |                |
| Codice                                                                                                    | utente                                                    |                                                                                                    |                       |                                       |                |
| Passw                                                                                                    | ord                                                       |                                                                                                    |                       |                                       |                |
|                                                                                                    |                                                           |                                                                                                    |                       |                                       |                |
| >                                                                                                    | ENTRA                                                     |                                                                                                    |                       |                                       |                |
|                                                                                                    |                                                           |                                                                                                    |                       |                                       |                |
|                                                                                                    | <b>a</b>                                                  |                                                                                                    |                       |                                       |                |
| 2. Aggiorna o scarica l'a                                                                                                    | app Sparkass                                              | <b>e ISI-mo</b>                                                                                                    | bile*                 | <b>5.</b> Attiva l                    | e<br>tic       |
| <b>2.</b> Aggiorna o scarica l'a sul tuo <b>Smartphone</b> . Ap utente e la password e <b>A</b>                                                                                                    | app Sparkass<br>pri l'app e insei<br>ACCEDI. Confe        | <b>e ISI-mo</b><br>risci il coo<br>erma il                                                                                                    | <b>bile</b> *<br>dice | <b>5.</b> Attiva l<br>(impronta c     | e<br>dig<br>IA |
| <b>2.</b> Aggiorna o scarica l'a<br>sul tuo <b>Smartphone</b> . Ap<br>utente e la password e <b>A</b><br>messaggio riportato con                                                                                                    | app Sparkass<br>ori l'app e inser<br>ACCEDI. Confe<br>OK. | <b>e ISI-mo</b><br>risci il coo<br>erma il                                                                                                    | <b>bile</b> *<br>dice | 5. Attiva k<br>(impronta c<br>CONFERM | e<br>dig<br>IA |
| <b>2.</b> Aggiorna o scarica l'a<br>sul tuo <b>Smartphone</b> . Ap<br>utente e la password e <b>A</b><br>messaggio riportato con                                                                                                    | app Sparkass<br>ori l'app e inser<br>ACCEDI. Confe<br>OK. | <b>e ISI-mo</b><br>risci il coo<br>erma il                                                                                                    | <b>bile</b> *<br>dice | 5. Attiva k<br>(impronta c<br>CONFERM | e<br>dig<br>IA |
| 2. Aggiorna o scarica l'a<br>sul tuo Smartphone. Ap<br>utente e la password e A<br>messaggio riportato con                                                                                                    | app Sparkass<br>ori l'app e inser<br>ACCEDI. Confe<br>OK. | e ISI-mo<br>risci il coo<br>erma il<br>econo il                                                                                                    | bile*<br>dice         | 5. Attiva k<br>(impronta c<br>CONFERM | e<br>dig<br>IA |
| <ul> <li>Aggiorna o scarica l'a sul tuo Smartphone. Ap utente e la password e A messaggio riportato con</li> <li>Image: Aggiorna o scarica l'a sul tuo Smartphone. Ap utente e la password e A messaggio riportato con</li> </ul>                                       | app Sparkass<br>ori l'app e insei<br>ACCEDI. Confe<br>OK. | e ISI-mo<br>risci il con<br>erma il<br>erma il                                                                                                    | bile*<br>dice         | 5. Attiva k<br>(impronta c<br>CONFERM | e<br>dig<br>IA |
| <ul> <li><b>2.</b> Aggiorna o scarica l'a sul tuo <b>Smartphone</b>. Ap utente e la password e <b>A</b> messaggio riportato con</li> <li>Image: Aggiorna o scarica l'a sul tuo <b>Smartphone</b>. Ap utente e la password e <b>A</b> messaggio riportato con</li> </ul> | app Sparkass<br>ori l'app e inser<br>ACCEDI. Confe<br>OK. | e ISI-mo<br>risci il coo<br>erma il<br>Cerma il<br>Certa<br>entro di anti-<br>transference<br>entro di anti-<br>transference<br>entro di anti-<br>transference<br>entro di anti-<br>transference<br>entro di anti-<br>transference<br>entro di anti-<br>transference<br>entro di anti-<br>transference<br>entro di anti-<br>transference<br>entro di anti-<br>entro di anti-<br>entro                                                                                                    | bile*<br>dice         | 5. Attiva l<br>(impronta c<br>CONFERM | e<br>dig<br>IA |
| <ul> <li>Aggiorna o scarica l'a sul tuo Smartphone. Aputente e la password e Amessaggio riportato con</li> <li>Image: Aputente e la password e Amessaggio riportato con</li> </ul>                                                                                      | app Sparkass<br>ori l'app e inser<br>ACCEDI. Confe<br>OK. | e ISI-mo<br>risci il coo<br>erma il<br>erma il<br>erecent<br>erecent | bile*<br>dice         | 5. Attiva l<br>(impronta c<br>CONFERM | e<br>dig<br>IA |
| <ul> <li>Aggiorna o scarica l'a sul tuo Smartphone. Aputente e la password e Amessaggio riportato con</li> <li>Image: Aputente e la password e Amessaggio riportato con</li> </ul>                                                                                      | app Sparkass<br>ori l'app e insei<br>ACCEDI. Confe<br>OK. | e ISI-mo<br>risci il con<br>erma il<br>Real<br>data data<br>data data<br>data data<br>data data<br>data                                                                                                    | bile*<br>dice         | 5. Attiva k<br>(impronta c<br>CONFERM |                |
| 2. Aggiorna o scarica l'a<br>sul tuo Smartphone. Ap<br>utente e la password e A<br>messaggio riportato con                                                                                                    | app Sparkass<br>ori l'app e inser<br>ACCEDI. Confe<br>OK. | e ISI-mo<br>risci il coo<br>erma il                                                                                                    | bile*<br>dice         | 5. Attiva l<br>(impronta c<br>CONFERM |                |
| 2. Aggiorna o scarica l'a<br>sul tuo Smartphone. Ap<br>utente e la password e A<br>messaggio riportato con                                                                                                    | App Sparkass<br>ori l'app e inser<br>ACCEDI. Confe<br>OK. | e ISI-mo<br>risci il coo<br>erma il<br>Corrent di Coo<br>erma il<br>Coo<br>erma il                                                                                                    | bile*<br>dice         | 5. Attiva l<br>(impronta c<br>CONFERM |                |

 Inserisci il codice che ti verrà inviato tramite SMS CONFERMA.

| The color of attractive part James QJP<br>IndelMASSO 4.4517782<br>OKAMA LETTE MISPONI            |   |
|--------------------------------------------------------------------------------------------------|---|
| SPARKASSE<br>CASSA DI RISPARMIO                                                                  |   |
| -                                                                                                |   |
| Insertor il codice che li abbieno inviato via 50/5, per<br>Contermare il fuo numero di telefono. |   |
| CONFERM                                                                                          | < |
| Reimia Codice                                                                                    |   |

**5.** Attiva le notifiche e il riconoscimento biometrico (impronta digitale e riconoscimento facciale) **CONFERMA** e **PROCEDI.** 

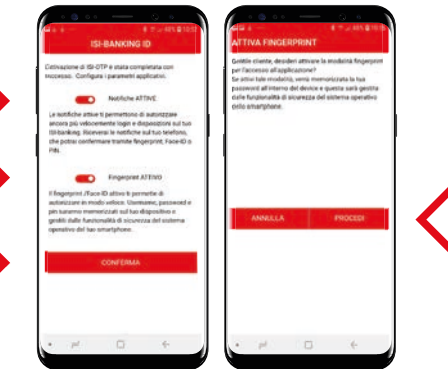

Adesso l'ISI-banking ID è attiva e puoi accedere a ISI-banking tornando al login e seguendo il tutorial.

| ATTIVA FINGERPRINT                                                                                                    | SPARKASSE<br>cassa di risparmio                                                                                                    |
|----------------------------------------------------------------------------------------------------|----------------------------------------------------------------------------------------------------|
| La modalità Fingerprint è stata<br>correttamente attivata per il login.<br>Potrai utilizzaria a partire dal<br>prossimo accesso all'app. | tti-kanking ID non attivata.<br>Attiva akesis tti-kanking ID seguando I tutotal, the tovi nettravea login tti-kanking sul<br>sito spratase I sidoli MPO PS02, Agjiorna sociarca (Alopismig) Borolet au No<br>smarphore abitito, to incoso motaliata Johonsing Dorolet au autottal in ter<br>maggiori Informazioni contata i nostro Constat Contre H40 052 052 o la tua filue.<br>Totra al login |
| 04                                                                                                    |                                                                                                    |

Da adesso accedi e autorizzi semplicemente con il riconoscimento facciale, l'impronta digitale o il PIN. **Guarda i tutorial**.

Attiva nelle impostazioni del tuo Smartphone i dati biometrici (impronta digitale, riconoscimento facciale) e le notifiche push.

\*Scarica l'app Sparkasse ISI-mobile dal tuo store.

tuo ISI-banking) e PROSEGUI.

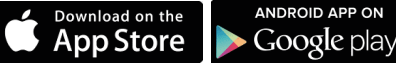

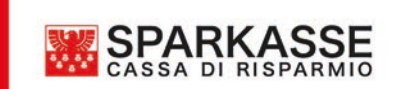